## Tutorial per le famiglie Colloqui generali con i docenti

Per prenotare il colloquio, entrare con le proprie credenziali all'interno del Registro elettronico ClasseViva e cliccare su Colloqui:

| SCUOLATTIVA                     | l servizi per la famiglia           |                  | Esci              |
|---------------------------------|-------------------------------------|------------------|-------------------|
| ultimo accesso:                 |                                     | GIACOMO LEOPARDI |                   |
| AULE VIRTUALI<br>Aule           | Aule virtuali                       |                  | <b>?</b><br>Aiuto |
| OGGI<br>Oggi a scuola           | Cosa si è fatto oggi a scuola       |                  | ?<br>Aiuto        |
| DIDATTICA<br>materiali          | Materiale didattico                 |                  | <b>?</b><br>Aiuto |
| ASSENZE<br>Consulta assenze     | Le assenze di FILIPPO               |                  | <b>?</b><br>Aiuto |
| VALUTAZIONI<br>Consulta         | Controlla le valutazioni di FILIPPO |                  | <b>?</b><br>Aiuto |
| <b>COLLOQUI</b><br>Prenotazione | Prenota colloquio con docente       |                  | <b>?</b><br>Aiuto |
| SPORTELLO<br>Prenotazione       | Prenota attività di sportello       |                  | ?<br>Aiuto        |
| <b>LEZIONI</b><br>Argomenti     | Argomenti svolti a lezione          |                  | ?<br>Aiuto        |
| AGENDA                          | Esercitazioni Compiti Appunti       |                  | ?                 |

Dopo essere entrato nella sezione "Colloqui settimanali", selezionare il mese e il giorno dei colloqui, coerentemente con quanto indicato nel calendario presente nella comunicazione:

| SCUOLATT                          | IVA   |             |             |                 | C        | olloqui  |                     |      |       |              | â -                  | Esci           |
|-----------------------------------|-------|-------------|-------------|-----------------|----------|----------|---------------------|------|-------|--------------|----------------------|----------------|
|                                   |       |             |             |                 |          |          |                     |      | GIACO | DMO LEOPARDI |                      |                |
|                                   |       |             |             |                 |          |          |                     |      |       | -            |                      |                |
|                                   |       |             |             |                 |          |          |                     |      |       | Indietro     | Colloqui settimanali | Colloqui gener |
|                                   |       | Co          | lloqui      | sei             | ianali d | lella cl | asse <mark>1</mark> | IV G | INNA  | SIO          |                      |                |
|                                   | Set   | Ott         | Nov         | Dic             | Gen      | Feb      | Mar                 | Apr  | Mag   | Giu          | Lug                  |                |
|                                   | merco | oledì - 01/ | 12/2021     |                 |          |          |                     |      |       |              |                      |                |
| Cognome Nome (Docer<br>Disciplina | nte)  |             | dalle 15:00 | alle 16:30 alle | Pren     | ota      |                     |      |       |              |                      |                |
|                                   | nto)  |             | dalle 15:00 | alle 16:30      | Pren     | ota      |                     |      |       |              |                      |                |
| Cognome Nome (Doce<br>Disciplina  | nic)  |             |             |                 |          |          |                     |      |       |              |                      |                |

In corrispondenza dei docenti con i quali si intende fissare un colloquio e della fascia oraria indicata nella comunicazione, cliccare su "Prenota":

| SCUOLA                        | AVITT    |            |             |              | C       | olloqu   |                  |      |      |          |            | <b>^</b>    | Esci           |
|-------------------------------|----------|------------|-------------|--------------|---------|----------|------------------|------|------|----------|------------|-------------|----------------|
|                               |          |            |             |              |         |          | GIACOMO LEOPARDI |      |      |          |            |             |                |
|                               |          |            |             |              |         |          |                  |      |      | -        | ~          | 2           |                |
|                               |          |            |             |              |         |          |                  |      |      | Indietro | Colloqui s | settimanali | Colloqui gener |
|                               |          |            |             |              |         |          |                  |      |      |          |            |             |                |
|                               |          | Col        | loqui       | settim       | anali o | lella cl | asse 1           | IV G | INNA | SIO      |            |             |                |
|                               | Set      | Ott        | Nov         | Dic          | Gen     | Feb      | Mar              | Apr  | Mag  | Giu      | Lug        |             |                |
|                               | mercole  | edì - 01/1 | 2/2021      |              |         |          |                  |      |      |          |            |             |                |
| Cognome Nome (I<br>Disciplina | Docente) |            | dalle 15:00 | ) alle 16:30 | Prer    | iota     |                  |      |      |          |            |             |                |
| Cognome Nome (E<br>Disciplina | Docente) |            | dalle 15:00 | ) alle 16:30 | Prer    | iota     |                  |      |      |          |            |             |                |
|                               |          |            | dalle 15:00 | ) alle 16:30 | Prer    | nota     |                  |      |      |          |            |             |                |

Selezionare dal menù a tendina il segmento orario preferito tra quelli disponibili, inserire il proprio numero di cellulare e indicare un indirizzo e-mail valido; cliccare quindi su "Conferma":

| SCUOLATTIVA           | C                                | olloqui                                  |          | å                                | Esci              |
|-----------------------|----------------------------------|------------------------------------------|----------|----------------------------------|-------------------|
|                       | Richiesta colloquio con do       | cente                                    |          |                                  |                   |
|                       | richiedo un collo<br>Cognome Nor | <b>quio con il prof.</b><br>me (Docente) | A        | etro <u>Colloqui settimanali</u> | Colloqui generali |
|                       | Il giorno 2021-12                | 2-01 dalle 15:00 alle 16                 | 5:30     |                                  |                   |
| Set Ot<br>mercoledi - | Posizione preno                  | otata 7 [15:24 - 15:28]                  | •        |                                  |                   |
|                       | l campi contrassegnati da        | a asterisco (*), sono obblig             | gatori.  |                                  |                   |
|                       | Numero cellulare *:              | 33333/3333                               | 0        |                                  |                   |
|                       | Indirizzo email *:               | pippo@libero.it                          | ô        |                                  |                   |
|                       | Altro contatto:                  |                                          |          |                                  |                   |
|                       |                                  | L.                                       |          |                                  |                   |
|                       |                                  | Annulla                                  | Conferma |                                  |                   |
|                       |                                  |                                          |          |                                  |                   |

## Verificare l'avvenuta prenotazione:

|                                                |                            |            |             |              |               |            |                     |      |      | GIACO    | MO LEO | PARDI         |                  |
|------------------------------------------------|----------------------------|------------|-------------|--------------|---------------|------------|---------------------|------|------|----------|--------|---------------|------------------|
|                                                |                            |            |             |              |               |            |                     |      |      | +        |        |               |                  |
|                                                |                            |            |             |              |               |            |                     |      |      | Indietro | Colloc | ui settimanal | Colloqui general |
|                                                |                            | Co         | olloqui     | settim       | anali d       | ella cla   | asse <mark>1</mark> | IV G | INNA | SIO      |        |               |                  |
|                                                | Set                        | Ott        | Nov         | Dic          | Gen           | Feb        | Mar                 | Apr  | Mag  | Giu      | Lug    |               |                  |
|                                                | merc                       | oledì - 01 | /12/2021    |              |               |            |                     |      |      |          |        |               |                  |
| Cognome Nome (D<br>Incontro fissato posizione: | ocente)<br>7 [15:24 - 15:2 | 8]         | dalle 15:00 | ) alle 16:30 | Cance<br>Avvi | ella<br>so |                     |      |      |          |        |               |                  |
| Cognome Nome (D<br>Disciplina                  | ocente)                    |            | dalle 15:00 | alle 16:30   | Pren          | ota        |                     |      |      |          |        |               |                  |
| Cognome Nome (D<br>Disciplina                  | ocente)                    |            | dalle 15:00 | ) alle 16:30 | Pren          | ota        |                     |      |      |          |        |               |                  |

Al momento del colloquio, rientrare sulla pagina Colloqui e cliccare su Avviso:

| SCUOLATTIVA                                                   |                                     |                    | Co             | olloqu     | iL                                                  |         |                                   |          |                           | <b>^</b>       | Esci           |
|---------------------------------------------------------------|-------------------------------------|--------------------|----------------|------------|-----------------------------------------------------|---------|-----------------------------------|----------|---------------------------|----------------|----------------|
|                                                               |                                     |                    |                |            |                                                     |         | (                                 | GIACOMO  | LEOPARE                   | ы              |                |
|                                                               |                                     |                    |                |            |                                                     |         |                                   | -        |                           |                |                |
|                                                               |                                     |                    |                |            |                                                     |         |                                   | Indiet   | ro <u>Colloc</u>          | ui settimanali | Colloqui gener |
|                                                               | Collo                               | qui set            | timana         | li del     | la classe                                           | • 4C II |                                   | 0        |                           |                |                |
| Set                                                           | Ott Nov                             | Dic                | Gen            | Feb        | Mar                                                 | Apr     | Mag                               | Giu      | Lug                       |                |                |
| martedì - 17/11/2020 r                                        |                                     |                    |                |            |                                                     | merco   | rcoledì - 18/11/2020              |          |                           |                |                |
| <b>ROBERTO</b><br>EDUCAZIONE CIVICA - SCIENZE NATURALI (BIOLO | dalle 08:55<br>DGIA, CHI a distanza | 5 alle 09:55       | Prenot         | a          | GIOVANNI<br>EDUCAZIONE CIVICA - FISICA - MATEMATICA |         | dalle 10:55 alle 11<br>a distanza |          | 5 alle 11:55              | Prenota        |                |
| MARGHERITA<br>EDUCAZIONE CIVICA - LINGUA E CULTURA STRAT      | dalle 08:55<br>NIERA (IN a distanza | 5 alle 09:55       | Prenot         | a          |                                                     |         |                                   |          |                           |                |                |
| CARLO<br>EDUCAZIONE CIVICA - RELIGIONE CATTOLICA              | dalle 08:55<br>a distanza           | 5 alle 09:55       | Prenot         | a          |                                                     |         |                                   |          |                           |                |                |
| giove                                                         | dì - 19/11/2020                     |                    |                |            | venerdì - 20/11/2020                                |         |                                   |          |                           |                |                |
| ALESSANDRO<br>Incontro fissato posizione: 1                   | dalle 08:                           | 55 alle 09:55      | Cance<br>Avvi: | ella<br>so |                                                     | AURA    | E LETTERATURA                     | ITALIANA | dalle 08:55<br>a distanza | 5 alle 09:55   | Prenota        |
| CARLA<br>EDUCAZIONE CIVICA - LINGUA E CULTURA GREC            | dalle 10:<br>A a distanza           | 10 alle 10:55<br>a | Prend          | ota        |                                                     |         |                                   |          |                           |                |                |
| BARBARA<br>EDUCAZIONE CIVICA - LINGUA E CULTURA LATIN         | dalle 10:<br>A a distanza           | 55 alle 11:55<br>a | Prend          | ota        |                                                     |         |                                   |          |                           |                |                |

Sarà possibile visualizzare il link, generato dal docente, per effettuare il colloquio attraverso l'applicazione Meet (utilizzare, se possibile, l'account istituzionale del figlio/a: xxx.yyy@classicomacerata.edu.it):

| Avviso docente                                                  |         |          |
|-----------------------------------------------------------------|---------|----------|
| Avviso per il genitore:<br>https://meet.google.com/jdx-vsdd-izb |         |          |
| Avviso per il docente:                                          |         |          |
|                                                                 |         |          |
|                                                                 |         |          |
|                                                                 |         |          |
|                                                                 |         |          |
|                                                                 |         |          |
|                                                                 |         |          |
|                                                                 | Appulla | Conforma |

<u>Attenzione</u>: prima di chiedere di partecipare, assicurarsi che, all'interno della stanza virtuale, **non siano presenti altri genitori**, ossia, sotto alla scritta "Pronto a partecipare", vi sia **una sola icona\* (o due, qualora fosse presente anche lettore di lingua straniera)**:

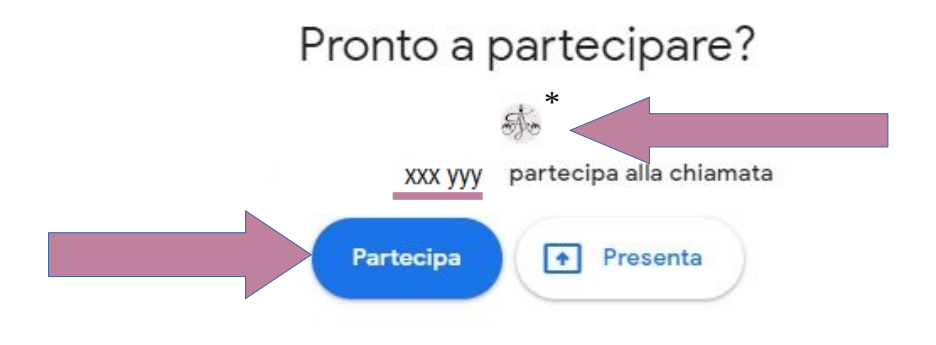

Nel caso in cui fossero **presenti altri genitori** all'interno della riunione (**due icone**\*\* **o tre, qualora fosse presente il lettore di lingua straniera**), attendere prima di chiedere di partecipare:

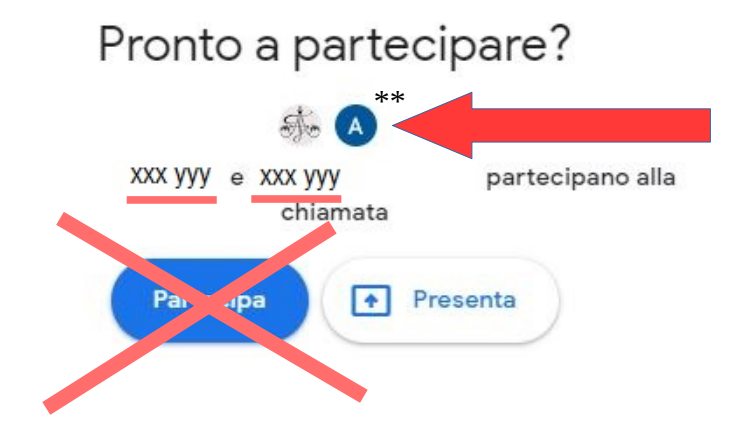